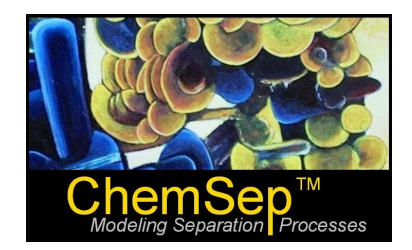

## ChemSep Tutorial: PCDmanager

**Ross Taylor and Harry Kooijman** 

*ChemSep* 6.2 saw the introduction of a completely new pure compound data manager that we call *PCDmanager* – PCD is short for Pure Compond Data. This tutorial reviews its capabilities.

To access the databank manager open *ChemSep* and go to the **Databanks** menu. Select **Pure components data** (PCD/PCT) as shown below.

| <u>D</u> a                        | itabanks  | <u>T</u> ools     | <u>H</u> elp      |
|-----------------------------------|-----------|-------------------|-------------------|
| ٢                                 | Pure cor  | mponen            | ts data (PCD/PCT) |
|                                   | Pure co   | mponen            | t library (LIB)   |
| Group contribution data (GCD/GCT) |           | on data (GCD/GCT) |                   |
| Interaction parameter data (IPD)  |           |                   |                   |
|                                   | Internals | layout d          | data (ILD)        |

This will start the databank manager looking like this:

| nformation: Kno components loaded |                              |                                                                    |      |
|-----------------------------------|------------------------------|--------------------------------------------------------------------|------|
|                                   | Component Critical Molecular | [Correlations   Group Data   EOS   Miscellaneous   Log   Units   P | aths |
|                                   | Name                         | Turro                                                              | -1   |
|                                   | Index                        | ×                                                                  |      |
|                                   | CAS number                   |                                                                    |      |
|                                   | SMILES                       |                                                                    |      |
|                                   | Structure                    |                                                                    |      |
|                                   | Molecular weight (kg/kmol)   | ×                                                                  |      |
|                                   | Family                       | ×                                                                  |      |
| 순 Up 🛛 🖓 Down                     | Formula                      |                                                                    |      |
| × Remove Add New                  |                              |                                                                    |      |
| Bearch                            | -                            |                                                                    |      |
| not matched - Find Next           |                              |                                                                    |      |
|                                   |                              |                                                                    |      |
| No data checking                  |                              |                                                                    |      |
|                                   |                              |                                                                    |      |
|                                   |                              |                                                                    |      |

To view and/or edit the physical property data in an existing data file go to the **File** menu and select **Open**. Select a pcd file (the default file name that comes with *ChemSep* is chemsep1.pcd and will probably be visible in the file open selection window).

### **Finding Compounds**

Once a file has been loaded the left hand portion will display a list of the compounds included in the databank. You may scroll up and down this list to find compounds of interest. You can also use the keyboard to find components; *PCDManager* will recognize key strokes and select compounds that match the string of characters that have been typed. In the image below we show this portion of the screen after a successful search for **Benzene**.

| Components (194):                                                                                                    |
|----------------------------------------------------------------------------------------------------|
| M-dichlorobenzene<br>O-dichlorobenzene<br>P-dichlorobenzene<br>Bromobenzene<br>Monochlorobenzene<br>Iodobenzene<br>Nitrobenzene |
| Benzene                                                                                                    |
| Aniline                                                                                                    |
| Cyclohexanone                                                                                                    |
|                                                                                                    |
|                                                                                                    |
| 🛧 Up 🕹 Down                                                                                                    |
| X Remove Add New                                                                                                    |
| Search                                                                                                    |
| - not matched - Find Next                                                                                                    |

The position in the list of compounds can altered using the up or down arrows. The entire record of all the data available in the pcd file for benzene can be erased using the **Remove** button (with the red X). Note that the PCDManager has a complete **Undo** facility and even completely deleted compound records can be recovered in their entirety.

The **Search** cell in the image below permits compounds to be found using more sophisticated criteria than their names (or parts thereof).

As an exercise to see what is possible trying typing the following strings into the **Search** cell (click on **Find Next** several times after each string):

```
C6 (be sure to use capital letters)
Tc=300-400
CH3CH2
403
(C)
56- (don't forget the dash)
Mw=100-200
```

### **Pure Compound Constants**

The pure compound property constants are recorded for each compound appears on a series of tab sheets in the right hand portion of the PCDmanager window. These panels are displayed below for benzene. Please review them to learn what properties are recorded in the *ChemSep* pure component data files.

| Key                        | Value           |
|----------------------------|-----------------|
| Name                       | Benzene         |
| Index                      | 501             |
| CAS number                 | 71-43-2         |
| SMILES                     | c1ccccc1        |
| Structure                  | -CHCHCHCHCHCH-  |
| Molecular weight (kg/kmol) | 78.11           |
| Family                     | Inorganic bases |
| Formula                    | C6H6            |

### Component Panel

The *Component* panel displays the most basic information about the compound, its name, index number (usually this is the index number assigned by DIPPR), its CAS number, SMILES string, structural formula, molecular weight, family (from the DIPPR list) and formula. The formula is constructed from the structural formula and cannot be entered from the keyboard. With that sole exception all of the other entries can be altered simply to clicking in a cell to the right and typing a new entry. To accept a new entry press *Enter* or click in another cell.

At the foot of this tab page is a list of synonyms for the compound on display. These synonyms are from the file chemsep.syn that is located in the pcd subdirectory. This is a plain text file that can be edited using a text editor (such as Notepad, but not Word).

### **Critical Properties**

| Key                                 | Value     |
|-------------------------------------|-----------|
| Critical temperature (K)            | 562.0     |
| Critical pressure (Pa)              | 4.895E+06 |
| Critical volume (m3/kmol)           | 0.2560    |
| Critical compressibility factor (-) | 0.2680    |
| Normal boiling point (K)            | 353.2     |
| Melting point (K)                   | 278.7     |
| Triple point temperature (K)        | 278.7     |
| Triple point pressure (Pa)          | 4764      |

This panel displays some of the most important properties, namely the critical constants, normal boiling point, melting point, and the triple point temperature and pressure. The critical constants are needed in any application of an equation of state to estimate thermodynamic properties.

Note the white line near the foot of this panel that says *Click here to estimate properties*. As this line suggests, you can click here to obtain estimates of the various properties that are listed on this panel (the same opportunity to estimate properties is available on several other panels). This ability to estimate missing properties is one of the most valuable aspects of PCDmanager.

| Key                                                   | Value      |
|-------------------------------------------------------|------------|
| Liquid molar volume at normal boiling point (m3/kmol) | 0.08941    |
| Acentric factor (-)                                   | 0.2090     |
| Radius of gyration (m)                                | 3.004E-10  |
| Solubility parameter (sqrt(J/m3))                     | 1.870E+04  |
| Dipole moment (Coulomb.m)                             | 0.0000     |
| Van der Waals volume (m3/kmol)                        | 0.04840    |
| Van der Waals area (m2/kmol)                          | 6.000E+08  |
| IG heat of formation (J/kmol)                         | 8.288E+07  |
| IG Gibbs energy of formation (J/kmol)                 | 1.296E+08  |
| IG absolute entropy (J/kmol/K)                        | 2.693E+05  |
| Heat of fusion at melting point (J/kmol)              | 9.866E+06  |
| Heat of vaporization at normal boiling point (J/kmol) | ×          |
| Standard net heat of combustion (J/kmol)              | -3.136E+09 |
|                                                       |            |

Perhaps the most important property on this panel is the acentric factor. This property is widely used in the estimation of other physical properties. If the parameter is not available, it is set equal to zero.

### **Equation of State Parameters**

| Кеу                                                     | Value  |
|---------------------------------------------------------|--------|
| SRK acentric factor (-)                                 | 0.2137 |
| PRSV-EOS k1 (-)                                         | x      |
| PRSV-EOS k2 (-)                                         | x      |
| PRSV-EOS k3 (-)                                         | x      |
| Chao-Seader acentric factor (-)                         | 0.2130 |
| Chao-Seader solubility parameter (sqrt(J/m3)) 1.874E+04 |        |
| Chao-Seader liquid volume (m3/kmol) 0.08940             |        |

Some models make use of a special value for the acentric factor sometimes referred to as the SRK acentric factor. If available that value is displayed on this panel. If it is not available then *ChemSep* will automatically assume that the SRK acentric factor is equal to the acentric factor displayed on line 2 of the *Molecular Properties Panel*. This panel also displays the parameters for the Stryjek-Vera modification of the Peng-Robinson (PRSV) Equation of State (if available).

Finally, this panel also shows the special values of the acentric factor, solubility parameter, and liquid molar volume that are used in the Chao-Seader models for thermodynamic properties. In the event that the cells for the Chao-Seader parameter contain a \* then these parameters are set equal to the values listed on lines 1, 2 and 4 of the *Molecular Properties Panel*.

| Key                                           | Value     |
|-----------------------------------------------|-----------|
| COSTLD characteristic volume (V*) (m3/kmol)   | 0.2564    |
| Lennard Jones diameter (m)                    | 5.753E-10 |
| Lennard Jones energy (K)                      | 320.6     |
| Rackett parameter (-)                         | 0.2696    |
| Fuller et al. diffusion volume (cm3)          | 90.96     |
| Surface tension at normal boiling point (N/m) | 0.02111   |
| Parachor (kg1/4.m3/s1/2/k)                    | 0.03670   |
| Specific gravity (-)                          | 0.8826    |
| Chung association parameter (-)               | ×         |
| Wilson volume (m3/kmol)                       | 0.08941   |
| UNIQUAC r (•)                                 | 3.188     |
| UNIQUAC q (-)                                 | 2.400     |
| UNIQUAC q' (-)                                | 2.400     |

This panel displays a number of other properties that did not fit on the other panels.

The UNIQUAC parameters are needed if the UNIQUAC model is to be used to estimate activity coefficients.

The parachor is a property used in the prediction of surface tension. If not available in the databank it can sometimes be estimated from the surface tension correlation that is available for many compounds (see **Temperature Dependant Properties**).

The Lennard-Jones parameters are available for few compounds. They are used in the estimation of transport properties. If unavailable, they can be estimated from critical properties.

The Rackett parameter is used in the Rackett model for liquid density. If not available, it is set equal to the critical compressibility.

The COSTLD volume is used in the estimation of liquid density. If not available, it is set equal to the critical volume.

### Log Panel

The log tab panel records changes that you make to the pcd file. The log can be saved on exit so that you can retain a permanent record of your changes. As an exercise click on one of the panels that display property constants, change one of them (any of them) and then click on the log panel to see what it displays. To return the data record to its original value click *Ctrl-Z*. Click again in the log panel to see what has changed.

As a second exercise, use the *Remove* button in the left-hand quarter to erase the record of a compound. Check to see what appears in the Log panel. Restore the compound record using *Ctrl-Z*.

### Paths Panel

| Кеу           | Value                      |
|---------------|----------------------------|
| GCD path      | c:\chemsep\ipd\            |
| Scripts path  | c:\chemsep\pcd\            |
| Synonyms file | c:\chemsep\pcd\chemsep.syn |

The paths panel simply tells PCDManager where to find certain files. Normally you will not need to change the settings in this panel.

### Units Panel

The data in the pcd file is recorded in SI units (with the sole exception that we use kmol rather than the more correct mol for molar amounts). However, data can be displayed (and entered using any convenient units. The units panel summarizes the set of units used for displaying each of the properties shown on the other panels.

| Key                                       | Value      | • |
|-------------------------------------------|------------|---|
| Temperature                               | К          |   |
| Critical temperature                      | K          |   |
| Critical pressure                         | Pa         |   |
| Critical volume                           | m3/kmol    |   |
| Critical compressibility factor           | -          |   |
| Normal boiling point                      | K          |   |
| Melting point                             | K          |   |
| Triple point temperature                  | K          |   |
| Triple point pressure                     | Pa         |   |
| Molecular weight                          | kg/kmol    |   |
| Liquid molar volume at normal boiling poi | r m3/kmol  |   |
| Acentric factor                           | -          |   |
| Radius of gyration                        | m          |   |
| Solubility parameter                      | sqrt(J/m3) |   |
| Dipole moment                             | Coulomb.m  |   |
|                                           |            | * |

You can change the units simply be replacing the existing unit string with your preferred alternative. For example, to see the critical temperature in degrees Fahrenheit rather than the default Kelvin simply replace the K with an F.

### **Temperature Dependant Properties**

Many pure compound properties depend on the temperature. PCDManager has a special tab page for these properties.

Solid density Liquid density Vapour pressure Heat of vaporisation Solid heat capacity Liguid heat capacity Ideal gas heat capacity Second virial coefficient Liquid viscosity Vapour viscosity Vapour viscosity Liquid thermal conductivity Vapour thermal conductivity Surface tension Ideal gas heat capacity RPF Heat of formation Antoine Liauid viscosity RPS

Select one of these properties to show the property constants and a table of (calculated) values of the selected property. The value in the **Table** that is highlighted by the blue background is at the normal boiling point. Select the **Plot** radio button to display a plot instead of the table. Right click on the plot to display an overlaid menu of options to format the plot to your taste. These plots can be copied into other applications such as word processors and spreadsheets.

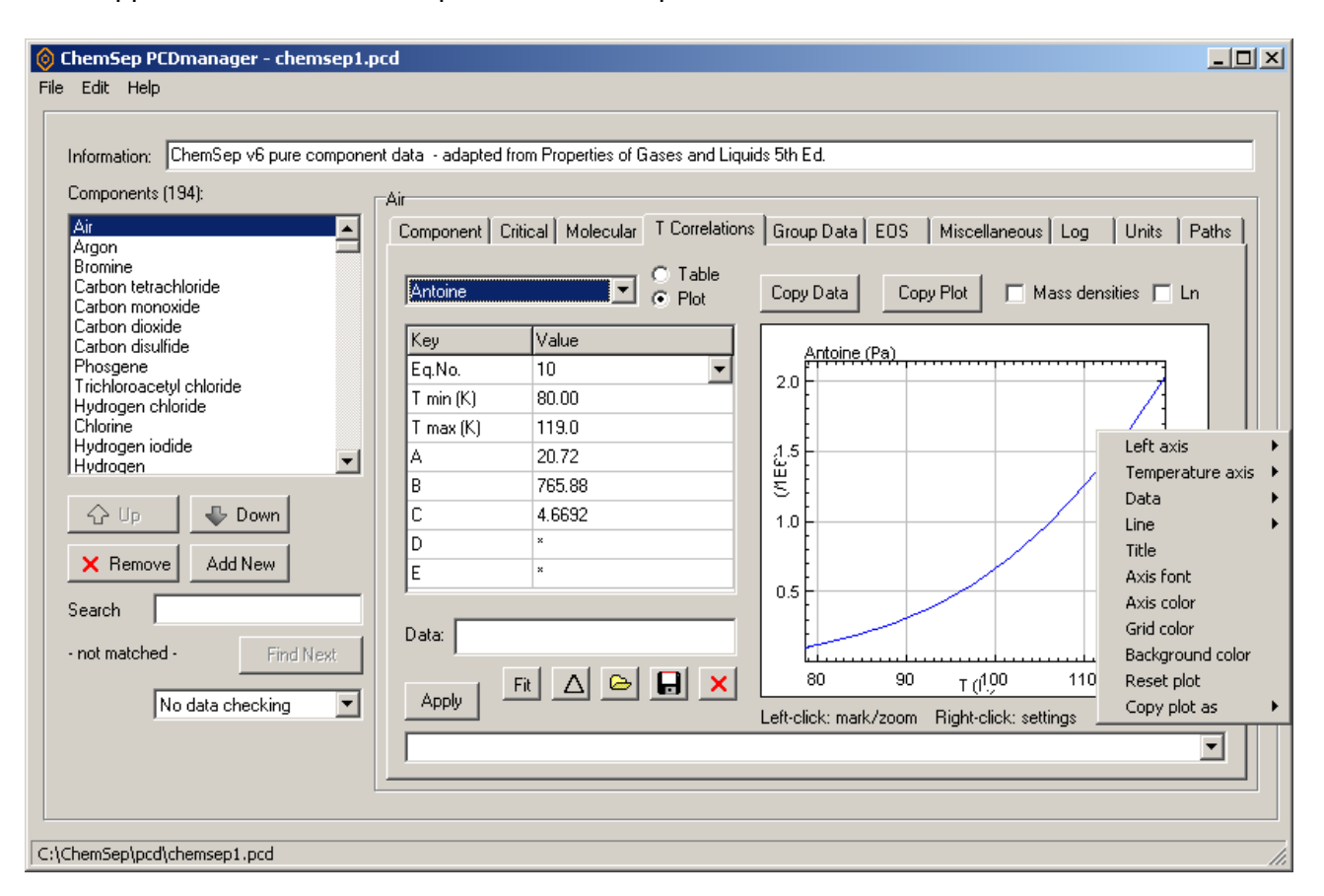

A word of caution about temperature dependent parameters is in order. You can select the equation used to calculate the property as well as enter the limits. The equations available are listed below. All temperature dependent properties require the temperature in Kelvin. Note that some equations use a dimensionless temperature.

|        | Temperature Dependent Property Correlations                                                 |
|--------|---------------------------------------------------------------------------------------------|
| Number | Equation                                                                                    |
| 1      | Y = A                                                                                       |
| 2      | Y = A + BT                                                                                  |
| 3      | $Y = A + BT + CT^2$                                                                         |
| 4      | $Y = A + BT + CT^2 + DT^3$                                                                  |
| 5      | $Y = A + BT + CT^2 + DT^3 + ET^4$                                                           |
| 10     | $Y = \exp(A - BI(T + C))$                                                                   |
| 11     | $Y = \exp(A)$                                                                               |
| 12     | $Y = \exp(A + BT)$                                                                          |
| 13     | $Y = \exp(A + BT + CT^2)$                                                                   |
| 14     | $Y = \exp(A + BT + CT^2 + DT^3)$                                                            |
| 15     | $Y = \exp\left(A + BT + CT^2 + DT^3 + ET^4\right)$                                          |
| 16     | $Y = A + \exp(B/T + C + DT + ET^2)$                                                         |
| 17     | $Y = A + \exp(B + CT + DT^2 + ET^3)$                                                        |
|        |                                                                                             |
| 45     | $Y = AT + \frac{1}{2}BT^{2} + \frac{1}{3}CT^{3} + \frac{1}{4}DT^{4} + \frac{1}{5}ET^{5}$    |
|        |                                                                                             |
| 75     | $Y = B + 2CT + 3DT^{2} + 4ET^{3}$                                                           |
| 100    | $Y = A + BT + CT^2 + DT^3 + ET^4$                                                           |
| 101    | $Y = \exp(A + B/T + C\ln T + DT^{E})$                                                       |
| 102    | $Y = AT^{B}/(1 + C/T + D/T^{2})$                                                            |
| 103    | $Y = A + B \exp(-C/T^D)$                                                                    |
| 104    | $Y = A + B/T + C/T^{3} + D/T^{8} + E/T^{9}$                                                 |
| 105    | $Y = A/B^{1+(1-T/C)^{p}}$                                                                   |
| 106    | $Y = A (1 - T_r)^{B + CT_r + DT_r^2 + ET_r^3} \qquad T_r = T / T_c$                         |
| 107    | $Y = A + B \left(\frac{C/T}{\sinh(C/T)}\right)^2 + D \left(\frac{E/T}{\sinh(E/T)}\right)^2$ |

| 114 | $Y = A^{2}/\tau + B - 2AC\tau - AD\tau^{2} - C^{2}\tau^{3}/3 - CD\tau^{4}/2 - D^{2}\tau^{5}/5 \qquad \tau = 1 - T/T_{c}$ |
|-----|----------------------------------------------------------------------------------------------------|
| 115 | $Y = \exp(A + B/T + C\ln T + DT^{2} + E/T^{2})$                                                                          |
| 116 | $Y = A + B\tau^{0.35} + C\tau^{2/3} + D\tau + E\tau^{4/3} \qquad \tau = 1 - T/T_c$                                       |
| 117 | $Y = AT + BC/\tanh(C/T) + DE/\tanh(E/T)$                                                                                 |
| 120 | Y = A - B/(T + C)                                                                                                    |
| 121 | $Y = A + B/T + C \ln T + DT^{E}$                                                                                         |
| 122 | $Y = A + B/T + C\ln T + DT^2 + E/T^2$                                                                                    |
|     |                                                                                                    |
| 207 | $Y = \exp(A - B/(T + C))$                                                                                                |
| 208 | $Y = 10^{(A - B/(T + C))}$                                                                                               |
| 209 | $Y = 10^{A(1/T - 1/B)}$                                                                                                  |
| 210 | $Y = 10^{A+B/T+CT+DT^2}$                                                                                                 |
| 211 | $Y = A \left(\frac{B-T}{B-C}\right)^{D}$                                                                                 |

A special note about the Antoine equation which has the following form.

$$\ln P_{sat} = A - \frac{B}{T+C}$$

 $P_{sat}$  is the vapor pressure. *ChemSep* requires the temperature to be specified in Kelvin and returns the vapor pressure in Pascals. Parameters from other sources may need to be converted to this form of the equation before being entered in the databank.

### Adding Compounds Not in the Databank

There will be many occasions when the available databanks do not contain all of the compounds needed for a simulation. There are several ways to add a new compound to an existing (or new) databank:

- 1. Direct entry of data from the keyboard
- 2. Importing data from the Web
- 3. Importing data from a PCT (Pure Compound Text) file.

### Creating a New Compound Record

Click on the **Add New** button (near the bottom of the central vertical row of buttons) and you will be asked if you wish to create a new component:

Type the name of the compound into the window that appears:

| New component                 | × |
|-------------------------------|---|
| Specify name of new component |   |
| TestCompound                  |   |
| OK Cancel                     |   |
|                               |   |

Click OK and a new record will be created for this compound:

| 👌 ChemSep PCDmanager – chemsep     | o1.pcd                                           |                                                                          |  |  |  |
|------------------------------------|--------------------------------------------------|--------------------------------------------------------------------------|--|--|--|
| File Edit Help                     |                                                  |                                                                          |  |  |  |
|                                    |                                                  |                                                                          |  |  |  |
| Information: ChemSep v6 pure compo | onent data - adapted from Properties of Gases ar | nd Liquids 5th Ed.                                                       |  |  |  |
| Components (195):                  | T 10 1                                           |                                                                          |  |  |  |
| Components (195).                  |                                                  |                                                                          |  |  |  |
| N-tetradecane                      | Component   Critical   Molecular   T Corr        | elations   Group Data   EOS   Miscellaneous   Log   Units   Paths  <br>I |  |  |  |
| Fluoranthene                       | Kev                                              | Value                                                                    |  |  |  |
| 1-phenylnaphthalene                | Name                                             | TestCompound                                                             |  |  |  |
| N-hexadecane                       | Index                                            | 17645                                                                    |  |  |  |
| Cis-decahydronaphthalene           | CAS number                                       |                                                                          |  |  |  |
| Trans-decahydronaphthalene         | SMILES                                           |                                                                          |  |  |  |
| Methyl tert-pentyl ether           | Structure                                        |                                                                          |  |  |  |
| 2-methyl-2-butanol                 | Molecular weight (kg/kmol)                       | x                                                                        |  |  |  |
|                                    | Family                                           | ×                                                                        |  |  |  |
| 🛧 Up 🛛 🖓 Down                      | Formula                                          |                                                                          |  |  |  |
|                                    |                                                  |                                                                          |  |  |  |
| X Remove Add New                   |                                                  |                                                                          |  |  |  |
| Search                             | -                                                |                                                                          |  |  |  |
|                                    |                                                  |                                                                          |  |  |  |
| not matched - Find Next            |                                                  |                                                                          |  |  |  |
| No dete standing                   |                                                  |                                                                          |  |  |  |
| No data checking                   | 2                                                |                                                                          |  |  |  |
|                                    |                                                  |                                                                          |  |  |  |
|                                    |                                                  |                                                                          |  |  |  |
|                                    |                                                  |                                                                          |  |  |  |
| Webser Contraction and Ferration   | 01                                               |                                                                          |  |  |  |
| /chemseh/pro/chemseh1.pro//CHANGE  |                                                  |                                                                          |  |  |  |

Note that the name appears in the list on the left and in the topmost cell on the data panel to the right. The name can be changed by retyping what appears on the right. An index number (created automatically by PCDManager) appears below the name. This too can be changed. All of the other data panels are empty; the various constants can simply (or not so simply) be typed in to the various cells.

### Do NOT forget to save the file once the record is complete.

### **Essential Properties**

It is useful to know that you do not need to enter values for all of the missing properties in order to run *ChemSep*. Here is what must be entered in the databank:

Index number: anything will do as long as it is high enough (> 10000 and don't duplicate) Critical temperature Critical pressure Critical compressibility (assumes 0.25 if not supplied) Critical volume (assumes  $v_c = z_c RT_c / P_c$  if not supplied) Acentric factor (assumes zero if absent) Molecular weight Ideal gas heat capacity (assumes 7*R*/2 if not specified)

Many equilibrium calculations can be done with just these parameters. Many other properties can be estimated from just these parameters and even more can be estimated if, in addition, the normal boiling point, specify gravity, and UNIFAC structure is provided.

PCDmanager can also export data one or more records to text files and, perhaps, more importantly, import pure compound data text files. This means that it is possible to add compound data from alternative sources using a semi-automated procedure. See Appendix A for more details.

Pure compound text (pct) files can be imported into PCDmanager from the Edit menu.

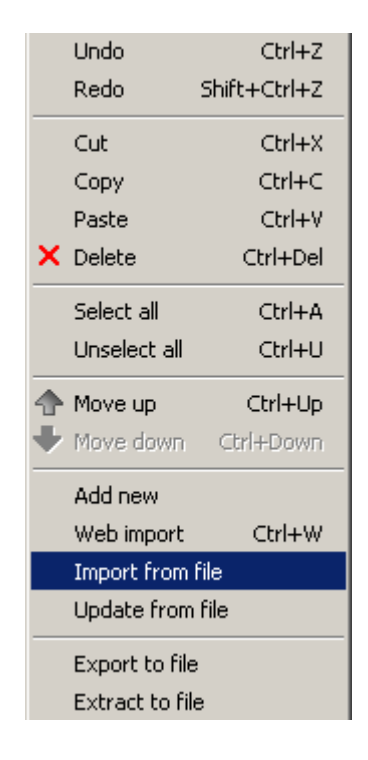

#### Importing Component Data from the Web

If, when you click on OK after typing in a compound name and your computer is connected to the Internet *ChemSep* will do two things, it will search the databank of NIST (National Institute of Science and Technology) for data and load what is available into a new data record. You will also be given the option of displaying the NIST data page in a we browser. The images below are screen shots from the NIST page for benzene.

One important caveat: for some compounds NIST does not use a simple polynomial for the ideal gas heat capacity. In those cases, the program does not load the NIST parameters.

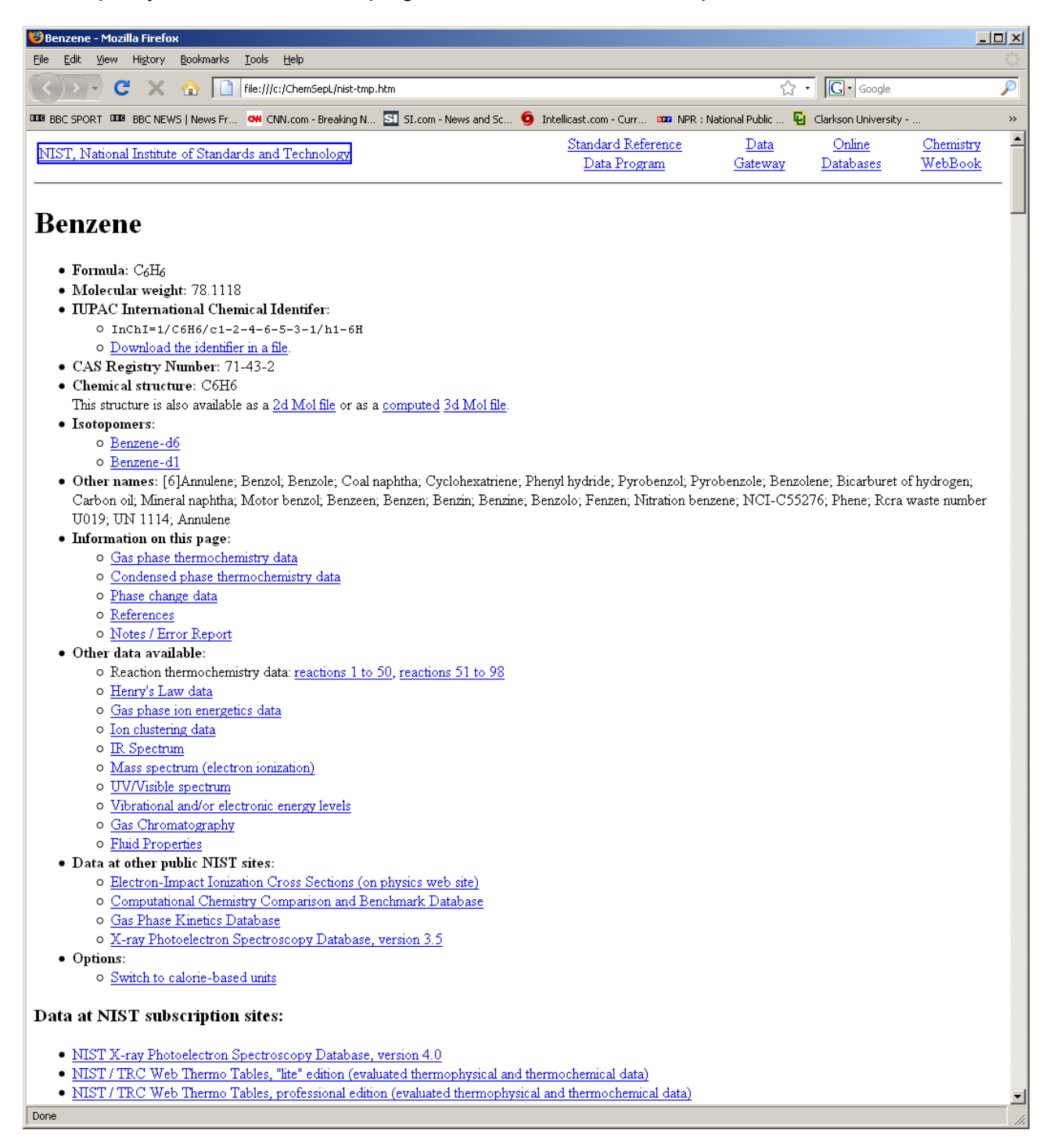

| 🐸 Benzene -                                                                                                    | 🕲 Benzene - Mozilla Firefox                                                                                                    |                   |                      |                      |                      |                                              |                     |                       |   |
|----------------------------------------------------------------------------------------------------|----------------------------------------------------------------------------------------------------|-------------------|----------------------|----------------------|----------------------|----------------------------------------------|---------------------|-----------------------|---|
| <u>F</u> ile <u>E</u> dit                                                                                                    | <u>V</u> iew Hi <u>s</u> tor                                                                                                    | y <u>B</u> ookmar | ⊲s <u>T</u> ools     | <u>H</u> elp         |                      |                                              |                     |                       |   |
| $\langle \rangle \rangle$                                                                                                    | C >                                                                                                    | < 🏠 🛛             | ] file:///c:         | /ChemSepL/nist-I     | mp.htm               |                                              | ź                   | 3 • G• Google         |   |
|                                                                                                    | T BEED BRON                                                                                                    | FWS I News        | r <mark>ow</mark> cn | N.com - Breaking     | N SI SL.com - News a | and Sc 🧿 Intellicast.com - Curr 🚥 NE         | R : National Public | Clarkson University - |   |
| Phase                                                                                                    | change                                                                                                    | e data            |                      |                      |                      |                                              |                     | <b>_</b>              | - |
| Go To: <u>T</u> o                                                                                                    | op, <u>Gas ph</u> a                                                                                                    | ase thermo        | hemistry o           | lata, <u>Condens</u> | ed phase thermoche   | <u>mistry data, References, Notes / Erro</u> | r Report            |                       |   |
| Data com                                                                                                    | pilation <u>co</u>                                                                                                    | <u>pyright</u> by | the U.S.             | Secretary of         | Commerce on bel      | alf of the U.S.A. All rights reserv          | ed.                 |                       |   |
| Data com<br><u>TRC</u> - The<br><u>BS</u> - R.L. 1<br><u>ALS</u> - H. Y<br><u>DRB</u> - D.F<br><u>C</u> - J.S. Cl<br><u>DH</u> - E.S. | Data compiled as indicated in comments:         TRC - Thermodynamics Research Center, NIST Boulder Laboratories, M. Frenkel director         BS - R.L. Brown and S.E. Stein         ALS - H.Y. Affecty, J.F. Liebman, and S.E. Stein         DRB - D.R. Burgess         C - J.S. Chickos         DH - E.S. Domalski and E.D. Hearing |                   |                      |                      |                      |                                              |                     |                       |   |
| Quantity                                                                                                    | Value                                                                                                    | Unit              | s Method             | Reference            |                      | Comment                                      |                     |                       |   |
| Tboil                                                                                                    | 353.3 ± 0.                                                                                                    | .1 .              | X <u>AVG</u>         | N/A                  | Average of 147 out   | of 183 values; <u>Individual data points</u> |                     |                       |   |
| Quantity                                                                                                    | Value                                                                                                    | Unit              | s Method             | Reference            |                      | Comment                                      |                     |                       |   |
| T <sub>fus</sub>                                                                                                    | 278.64 ± 1                                                                                                    | 0.08 :            | K <u>AVG</u>         | N/A                  | Average of 57 out o  | of 69 values; <u>Individual data points</u>  |                     |                       |   |
| Quantity                                                                                                    | Value                                                                                                    | Unit              | s Method             | Reference            |                      | Comment                                      |                     |                       |   |
| T <sub>triple</sub>                                                                                                    | 278.5 ± 0.                                                                                                    | .6                | K <u>AVG</u>         | N/A                  | Average of 9 values  | s; <u>Individual data points</u>             |                     |                       |   |
| Quantity                                                                                                    | Value                                                                                                    | Unit              | s Method             | Reference            |                      | Comment                                      |                     |                       |   |
| Tc                                                                                                    | 562.0 ± 0.                                                                                                    | .8                | K <u>AVG</u>         | N/A                  | Average of 36 out o  | of 41 values; <u>Individual data points</u>  |                     |                       |   |
| Quantity                                                                                                    | Value                                                                                                    | Unit              | s Method             | Reference            |                      | Comment                                      |                     |                       |   |
| Pc                                                                                                    | $48.9 \pm 0.4$                                                                                                    | b;                | r <u>AVG</u>         | N/A                  | Average of 24 out o  | of 26 values; <u>Individual data points</u>  |                     |                       |   |
| Quantity                                                                                                    | Value                                                                                                    | Unit              | s Method             | Reference            |                      | Comment                                      |                     |                       |   |
| Vc                                                                                                    | $0.25 \pm 0.0$                                                                                                    | 13 1/m            | AVG                  | N/A                  | Average of 6 values  | ; <u>Individual data points</u>              |                     |                       |   |
| Quantity                                                                                                    | Value                                                                                                    | Unit              | s Method             | Reference            |                      | Comment                                      |                     |                       |   |
| Ρ¢                                                                                                    | $3.9 \pm 0.2$                                                                                                    | mo                | 1 <u>AVG</u>         | N/A                  | Average of 12 value  | es; <u>Individual data points</u>            |                     |                       |   |
| Quantity                                                                                                    | Value                                                                                                    | Unit              | s Method             | Reference            |                      | Comment                                      |                     |                       |   |
| $\Delta_{vap}H^{o}$                                                                                                    | 33. ± 2.                                                                                                    | kJ/m              | AVG                  | N/A                  | Average of 6 values  | ; <u>Individual data points</u>              |                     |                       |   |
| Enthalpy of vaporization                                                                                                    |                                                                                                    |                   |                      |                      |                      |                                              |                     |                       |   |
| $\Delta_{vap}H$ (k.                                                                                                    | J/mol) Ter                                                                                                    | nperature         | (K)                  | Reference            | Comment              |                                              |                     |                       |   |
| 30.72                                                                                                    | 353                                                                                                    | .3                | Maje                 | r and Svobod         | <u>a, 1985</u>       |                                              |                     |                       |   |

|   | ·     |       |                                |  |
|---|-------|-------|--------------------------------|--|
|   | 30.72 | 353.3 | <u>Majer and Svoboda, 1985</u> |  |
| ľ |       |       |                                |  |

#### Enthalpy of vaporization

$$\begin{split} &\Delta_{vap}H^{o} = A \, \exp(-\alpha T_{r}) \, (1 - T_{r})^{\beta} \\ &\Delta_{vap}H^{o} = \text{Enthalpy of vaporization (kJ/mol)} \\ &T_{r} = \text{reduced temperature } (T / T_{c}) \end{split}$$

<u>View plot</u> Requires a Java capable browser.

Done

## **Appendix A: Pure Compound Data Text Files**

PCDmanager can export property data to text files. An advantage of text files is that they can be read (or created) by many different programs. PCDmanager can also import property data from a file with the correct format.

The first step is to create a template PCT file that can be edited and then imported back into PCDmanager. A clean template can be created as follows:

- 1. Start PCDmanager (or click on *File*, *New*)
- 2. Click the **Add New** button
- 3. Type something in the window that appears
- 4. Click OK
- 5. Select the new "compound" in the list on the left
- 6. Click on *Edit*, *Export to File*
- 7. Make sure that the file type is **pct**
- 8. Give the file a name and save the file somewhere that you can find it.

You have now created an empty template file that can be loaded into a text editor. The content of the text file is shown as columns 2 and 3 of the table in Appendix B (note that the spacing differs in the actual text file from that shown in the table).

To create a new pure compound record enter as much data as you can into the text file y replacing the \* and 0 where appropriate. Essential properties are shown in red, desirable properties in bold face (consult the section above on **Essential Properties**). All other properties can be omitted if data is not available, but it is advisable to leave unknown parameters as \*; do not replace them with a 0 – zero – as this can have serious negative consequences.

Alternatively, you can copy the data into a spreadsheet (in fact a spreadsheet was used to create the table in Appendix B). This spreadsheet template is available from the authors.

If you prefer to use the spreadsheet template fill in the data in Column 2 only (again, refer to the essential properties section as needed). Once completed (to the extent possible) proceed as follows (and repeat as needed for each new compound).

- 1. Copy 192 lines of column B starting from [Compound Data] (line 1) and ending with a blank line (line 192) beginning to a text editor (not Wordpad or Word)
- 2. Save text file with extension .pct. For example: pseduo01.pct
- 3. Go to **Edit** menu in PCDmanager
- 4. Select Import from file
- 5. Select pct file created in Steps 1 and 2
- 6. Select Confirm Each (**do NOT select automatic**)
- 7. Import compound
- 8. Click on **Stop** button
- 9. Go to File menu
- 10.Select **Save** (if adding to an existing file) or **Save as** (for a new databank)
- 11.Save as a **pcd** file

# Appendix B: Pure Compound Data Text File Template

| Line | Template         | Content of cell to the left                  | Units      | Example          |
|------|------------------|----------------------------------------------|------------|------------------|
| 1    | [Component Text] | Mandatory header                             |            | [Component Text] |
| 2    | *                | Index                                        |            | 501              |
| 3    | CompoundName     |                                              |            | Benzene          |
| 4    |                  | Structural formula                           |            | СНСНСНСНСН-      |
| 5    | 0                | Family                                       |            | 51               |
| 6    | *                | Critical temperature                         | K          | 5.62050E+02      |
| 7    | *                | Critical pressure                            | Pa         | 4.89500E+06      |
| 8    | *                | Critical volume                              | m3/kmol    | 2.56000E-01      |
| 9    | *                | Critical compressibility factor              | Ä          | 2.68000E-01      |
| 10   | *                | Normal boiling point                         | K          | 3.53240E+02      |
| 11   | *                | Melting point                                | K          | 2.78680E+02      |
| 12   | *                | Triple point temperature                     | Pa         | 2.78680E+02      |
| 13   | *                | Triple point pressure                        | kg/mol     | 4.76422E+03      |
| 14   | *                | Molecular weight                             |            | 7.81140E+01      |
| 15   | *                | Liquid molar volume at normal boiling point  | m3/kmol    | 8.94100E-02      |
| 16   | *                | Acentric factor                              |            | 2.09000E-01      |
| 17   | *                | Radius of gyration                           | m          | 3.00400E-10      |
| 18   | *                | Solubility parameter                         | sqrt(J/m3) | 1.87000E+04      |
| 19   | *                | Dipole moment                                | Coulomb.m  | 0.00000E+00      |
| 20   | *                | Van der Waals volume                         | m3/kmol    | 4.84000E-02      |
| 21   | *                | Van der Waals area                           | m2/kmol    | 6.00000E+08      |
| 22   | *                | IG heat of formation                         | J/kmol     | 8.28800E+07      |
| 23   | *                | IG Gibbs energy of formation                 | J/kmol/K   | 1.29600E+08      |
| 24   | *                | IG absolute entropy                          | J/kmol/K   | 2.69300E+05      |
| 25   | *                | Heat of fusion at melting point              | J/kmol     | 9.86600E+06      |
| 26   | *                | Heat of vaporization at normal boiling point | J/kmol     | *                |
| 27   | *                | Standard net heat of combustion              | J/kmol     | -3.13600E+09     |

| Line Template | Content of cell to the left                | Units    | Example      |
|---------------|--------------------------------------------|----------|--------------|
| 28 0          | EqNo of T correlation Solid density        | kmol/m3  | 2            |
| 29 *          | A                                          |          | 1.30590E+01  |
| 30 *          | В                                          |          | -3.48380E-04 |
| 31 *          | С                                          |          | *            |
| 32 *          | D                                          |          | *            |
| 33 *          | E                                          |          | *            |
| 34 *          | Min.Temp.                                  | K        | 2.73100E+02  |
| 35 *          | Max.Temp.                                  | K        | 2.82600E+02  |
| 36 0          | EqNo of T correlation Liquid density       | kmol/m3  | 105          |
| 37 *          | A                                          |          | 9.99380E-01  |
| 38 *          | В                                          |          | 2.63480E-01  |
| 39 *          | С                                          |          | 5.62050E+02  |
| 40 *          | D                                          |          | 2.78560E-01  |
| 41 *          | E                                          |          | *            |
| 42 *          | Min.Temp.                                  | K        | 2.73100E+02  |
| 43 *          | Max.Temp.                                  | K        | 5.62050E+02  |
| 44 0          | EqNo of T correlation Vapour pressure      | Pa       | 101          |
| 45 *          | A                                          |          | 8.83680E+01  |
| 46 *          | В                                          |          | -6.71290E+03 |
| 47 *          | С                                          |          | -1.00220E+01 |
| 48 *          | D                                          |          | 7.69400E-06  |
| 49 *          | E                                          |          | 2.00000E+00  |
| 50 *          | Min.Temp.                                  | K        | 2.72040E+02  |
| 51 *          | Max.Temp.                                  | K        | 5.62160E+02  |
| 52 0          | EqNo of T correlation Heat of vaporization | J/kmol   | 106          |
| 53 *          | A                                          |          | 4.88100E+07  |
| 54 *          | В                                          |          | 6.10660E-01  |
| 55 *          | С                                          |          | -2.58820E-01 |
| 56 *          | D                                          |          | 3.22380E-02  |
| 57 *          | E                                          |          | 2.24750E-02  |
| 58 *          | Min.Temp.                                  | K        | 2.73100E+02  |
| 59 *          | Max.Temp.                                  | K        | 5.62050E+02  |
| 60 0          | EqNo of T correlation Solid heat capacity  | J/kmol/K | 100          |
| 61 *          | A                                          |          | -1.24610E+02 |
| 62 *          | В                                          |          | 9.09020E+02  |
| 63 *          | c                                          |          | -6.04900E+00 |
| 64 *          | D                                          |          | 2.28850E-02  |
| 65 *          | E                                          |          | -2.46380E-05 |
| 66 *          | Min.Temp.                                  | K        | 4.00000E+01  |
| 67 *          | Max.Temp.                                  | K        | 2.78700E+02  |

| Line | Template | Content of cell to the left                     | Units    | Example      |
|------|----------|-------------------------------------------------|----------|--------------|
| 68   | 0        | EqNo of T correlation Liquid heat capacity      | J/kmol/K | 16           |
| 69   | *        | A                                               |          | 1.11460E+05  |
| 70   | *        | В                                               |          | -1.85430E+03 |
| 71   | *        | С                                               |          | 2.23990E+01  |
| 72   | *        | D                                               |          | -2.89360E-02 |
| 73   | *        | E                                               |          | 2.89910E-05  |
| 74   | *        | Min.Temp.                                       | K        | 2.78680E+02  |
| 75   | *        | Max.Temp.                                       | K        | 5.00000E+02  |
| 76   | 0        | EqNo of T correlation Ideal gas heat capacity   | J/kmol/K | 16           |
| 77   | *        | Α                                               |          | 3.53450E+04  |
| 78   | *        | В                                               |          | -6.05220E+02 |
| 79   | *        | C                                               |          | 1.28470E+01  |
| 80   | *        | D                                               |          | -2.10290E-04 |
| 81   | *        | E                                               |          | 4.88000E-08  |
| 82   | *        | Min.Temp.                                       | K        | 2.00000E+02  |
| 83   | *        | Max.Temp.                                       | K        | 1.50000E+03  |
| 84   | 0        | EqNo of T correlation Second virial coefficient | m3/kmol  | 104          |
| 85   | *        | А                                               |          | 1.75070E-01  |
| 86   | *        | В                                               |          | -2.20130E+02 |
| 87   | *        | C                                               |          | -1.80850E+01 |
| 88   | *        | D                                               |          | -7.40460E+03 |
| 89   | *        | E                                               |          | 1.66900E+04  |
| 90   | *        | Min.Temp.                                       | K        | 2.81020E+02  |
| 91   | *        | Max.Temp.                                       | K        | 1.96700E+03  |
| 92   | 0        | EqNo of T correlation Liquid viscosity          | Pa s     | 101          |
| 93   | *        | A                                               |          | -2.46100E+01 |
| 94   | *        | В                                               |          | 1.57650E+03  |
| 95   | *        | C                                               |          | 2.16980E+00  |
| 96   | *        | D                                               |          | -5.13660E-06 |
| 97   | *        | E                                               |          | 2.00000E+00  |
| 98   | *        | Min.Temp.                                       | K        | 2.78680E+02  |
| 99   | *        | Max.Temp.                                       | K        | 5.45000E+02  |
| 100  | 0        | EqNo of T correlation Vapour viscosity          | Pa s     | 102          |
| 101  | *        | А                                               |          | 3.13660E-08  |
| 102  | *        | В                                               |          | 9.67500E-01  |
| 103  | *        | C                                               |          | 8.02850E+00  |
| 104  | *        | D                                               |          | -3.56290E+01 |
| 105  | *        | Е                                               |          | *            |
| 106  | *        | Min.Temp.                                       | K        | 2.73100E+02  |
| 107  | *        | Max.Temp.                                       | K        | 1.00000E+03  |

| Line Template | Content of cell to the left                         | Units    | Example      |
|---------------|-----------------------------------------------------|----------|--------------|
| 108 0         | EqNo of T correlation Liquid thermal conductivity   | W/m K    | 16           |
| 109 *         | A                                                   |          | 4.95390E-02  |
| 110 *         | В                                                   |          | -1.77970E+02 |
| 111 *         | C                                                   |          | 1.94750E-01  |
| 112 *         | D                                                   |          | -7.38050E-03 |
| 113 *         | E                                                   |          | 2.79380E-06  |
| 114 *         | Min.Temp.                                           | K        | 2.73100E+02  |
| 115 *         | Max.Temp.                                           | K        | 4.13100E+02  |
| 116 0         | EqNo of T correlation Vapour thermal conductivity   | W/m K    | 102          |
| 117 *         | A                                                   |          | 4.95490E-06  |
| 118 *         | В                                                   |          | 1.45190E+00  |
| 119 *         | C                                                   |          | 1.54140E+02  |
| 120 *         | D                                                   |          | 2.62020E+04  |
| 121 *         | E                                                   |          | *            |
| 122 *         | Min.Temp.                                           | K        | 2.50000E+02  |
| 123 *         | Max.Temp.                                           | K        | 1.00000E+03  |
| 124 0         | EqNo of T correlation Surface tension               | N/m      | 16           |
| 125 *         | A                                                   |          | -2.57500E-02 |
| 126 *         | В                                                   |          | -2.12190E+02 |
| 127 *         | C                                                   |          | -6.20890E-01 |
| 128 *         | D                                                   |          | -5.97380E-03 |
| 129 *         | E                                                   |          | 2.17710E-06  |
| 130 *         | Min.Temp.                                           | K        | 2.73100E+02  |
| 131 *         | Max.Temp.                                           | K        | 5.62050E+02  |
| 132 0         | EqNo of T correlation Ideal gas heat capacity (PGL) | J/kmol/K | 100          |
| 133 *         | A                                                   |          | 2.95250E+04  |
| 134 *         | В                                                   |          | -5.14170E+01 |
| 135 *         | C                                                   |          | 1.19440E+00  |
| 136 *         | D                                                   |          | -1.64680E-03 |
| 137 *         | E                                                   |          | 6.84610E-07  |
| 138 *         | Min.Temp.                                           | K        | 5.00000E+01  |
| 139 *         | Max.Temp.                                           | K        | 1.00000E+03  |
| 140 0         | EqNo of T correlation Heat of formation             | J/kmol   | 0            |
| 141 *         | A                                                   |          | *            |
| 142 *         | В                                                   |          | *            |
| 143 *         | С                                                   |          | *            |
| 144 *         | D                                                   |          | *            |
| 145 *         | E                                                   |          | *            |
| 146 *         | Min.Temp.                                           | K        | *            |
| 147 *         | Max.Temp.                                           | K        | *            |

| Line | Template                | Content of cell to the left                  | Units      | Example                  |
|------|-------------------------|----------------------------------------------|------------|--------------------------|
| 148  | 0                       | EqNo of T correlation Antoine (Pa)           | Pa         | 10                       |
| 149  | *                       | A                                            |            | 2.10750E+01              |
| 150  | *                       | В                                            |            | 2.97730E+03              |
| 151  | *                       | C                                            |            | -4.15050E+01             |
| 152  | *                       | D                                            |            | *                        |
| 153  | *                       | E                                            |            | *                        |
| 154  | *                       | Min.Temp.                                    | K          | 3.38000E+02              |
| 155  | *                       | Max.Temp.                                    | K          | 5.05400E+02              |
| 156  | 0                       | EqNo of T correlation Liquid viscosity (PGL) | Pa s       | 13                       |
| 157  | *                       | A                                            |            | -2.71900E+00             |
| 158  | *                       | В                                            |            | -1.97340E-02             |
| 159  | *                       | С                                            |            | 1.32630E-05              |
| 160  | *                       | D                                            |            | *                        |
| 161  | *                       | E                                            |            | *                        |
| 162  | *                       | Min.Temp.                                    | K          | 2.78680E+02              |
| 163  | *                       | Max.Temp.                                    | K          | 5.45000E+02              |
| 164  | *                       | COSTLD characteristic volume (V*)            | m3/kmol    | 2.56390E-01              |
| 165  | *                       | Lennard Jones diameter                       | m          | 5.75303E-10              |
| 166  | *                       | Lennard Jones energy                         | K          | 3.20607E+02              |
| 167  | *                       | Rackett parameter                            |            | 2.69600E-01              |
| 168  | *                       | Fuller et al. diffusion volume               | cm3        | 9.09600E+01              |
| 169  | *                       | Surface tension at normal boiling point      | N/m        | 2.11083E-02              |
| 170  | *                       | Parachor (kgm3/s«/k)                         |            | 3.67000E-02              |
| 171  | *                       | Specific gravity                             |            | 8.82619E-01              |
| 172  | *                       | Chung association parameter                  |            | *                        |
| 173  | *                       | SRK acentric factor                          |            | 2.13670E-01              |
| 174  | *                       | Wilson volume                                | m3/kmol    | 8.94100E-02              |
| 175  | *                       | UNIQUAC r                                    |            | 3.18780E+00              |
| 176  | *                       | UNIQUAC q                                    |            | 2.40000E+00              |
| 177  | *                       | UNIQUAC q'                                   |            | 2.40000E+00              |
| 178  | *                       | PRSV-EOS k1                                  |            | *                        |
| 179  | *                       | PRSV-EOS k2                                  |            | *                        |
| 180  | *                       | PRSV-EOS k3                                  |            | *                        |
| 181  | *                       | Chao-Seader acentric factor                  |            | 2.13000E-01              |
| 182  | *                       | Chao-Seader solubility parameter             | sqrt(J/m3) | 1.87368E+04              |
| 183  | *                       | Chao-Seader liquid volume                    | m3/kmol    | 8.94000E-02              |
| 184  | 0 0 0 0 0 0 0 0 0 0 0 0 | UNIFAC                                       |            | 10 6 0 0 0 0 0 0 0 0 0 0 |
| 185  | 0 0 0 0 0 0 0 0 0 0 0 0 | UNIFAC-LLE                                   |            | 10 6 0 0 0 0 0 0 0 0 0 0 |
| 186  | 0 0 0 0 0 0 0 0 0 0 0 0 | ASOG                                         |            | 0 0 0 0 0 0 0 0 0 0 0 0  |
| 187  | 0 0 0 0 0 0 0 0 0 0 0 0 | GC EOS                                       |            | 10 6 0 0 0 0 0 0 0 0 0 0 |
| 188  | 0 0 0 0 0 0 0 0 0 0 0 0 | UMR                                          |            | 10 6 0 0 0 0 0 0 0 0 0 0 |
| 189  | 0 0 0 0 0 0 0 0 0 0 0 0 | Modified UNIFAC                              |            | 10 6 0 0 0 0 0 0 0 0 0 0 |
| 190  |                         | CAS Number                                   |            | 1-43-2                   |
| 191  |                         | SMILES string                                |            | 1ccccl                   |
| 192  |                         | Empty line - must be present                 |            |                          |